## QUY TRÌNH GIAO DỊCH TIẾT KIỆM EZ-SAVING TRÊN BAOVIET SMART

1. Quy trình mở TK Ez-Saving

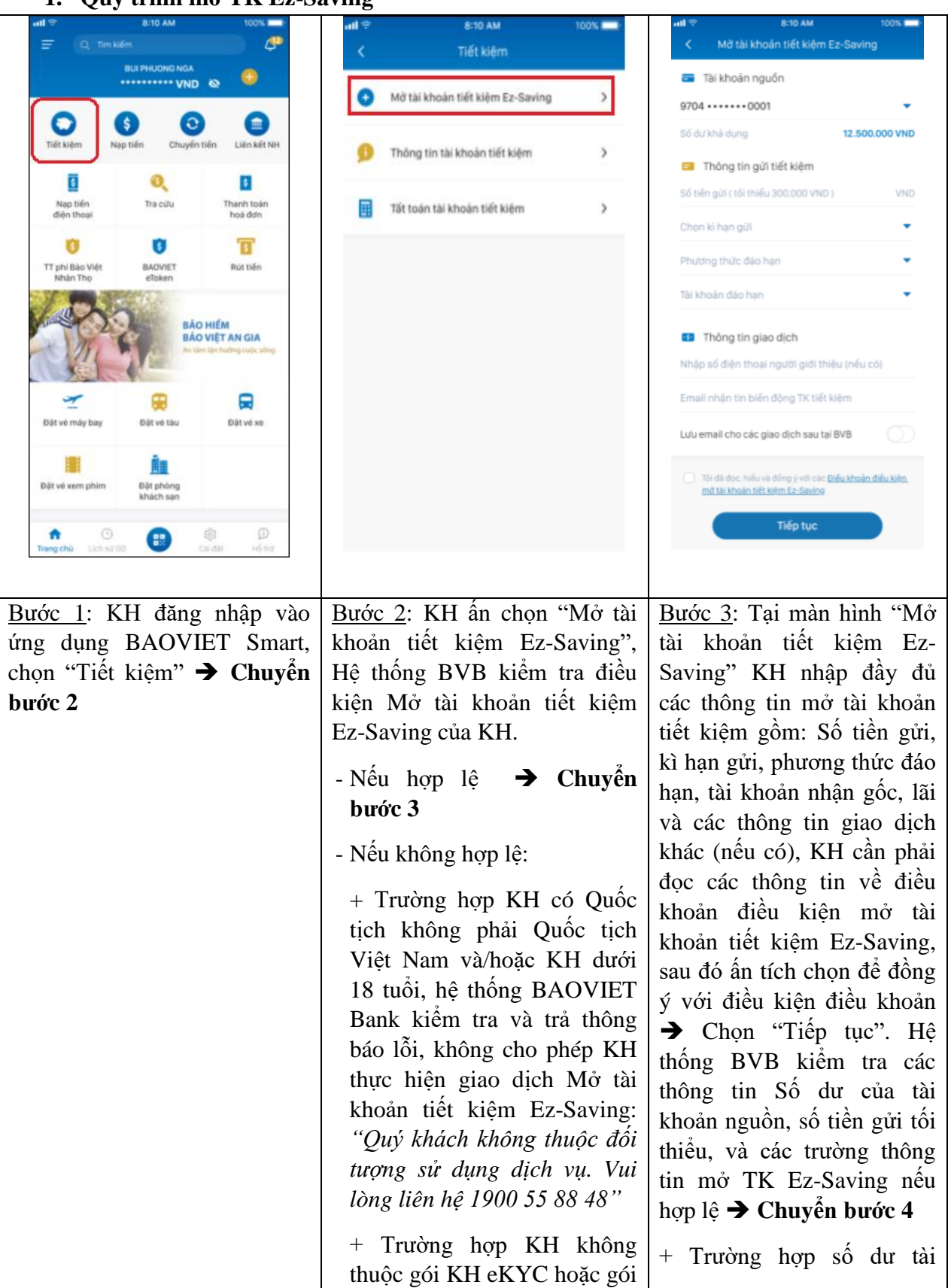

| BAOVIE'<br>trả thôn<br>khách chu<br>hàng. Hã<br>cấp tài kh<br>năng" | <ul> <li>Bank kiểm tra và thực hiện giao dịch, ứng dụng chặn không cho tiếp tục và báo: "Số dư không đủ để thực hiện giao dịch. Vu lòng kiếm tra lại"</li> <li>+ Trường hợp số tiền KH gửi nhỏ hơn số tiền gửi tốt thiểu, ứng dụng chặn không đủ cho tiếp tục và báo: "Số tiền KH gửi nhỏ hơn số tiền gửi tiết kiệm phải từ 300,000VND trở lên"</li> </ul> |
|---------------------------------------------------------------------|----------------------------------------------------------------------------------------------------|
|---------------------------------------------------------------------|----------------------------------------------------------------------------------------------------|

| al e st                                                                  | 10 AM 100%                      | all 😤            | 8:10 AM                                                          | 100%                                               | ••••                            | 7                      | 8=10 AM         | 100%     |
|--------------------------------------------------------------------------|---------------------------------|------------------|------------------------------------------------------------------|----------------------------------------------------|---------------------------------|------------------------|-----------------|----------|
| < Xác nhận thông tin                                                     |                                 | <                | Xác thực giao dịch                                               |                                                    |                                 |                        |                 | *        |
| Tài khoản nguồn                                                          | 9704 •••••• 0001                | Quý<br>dã được g | khách vui lòng nhập mã xác th<br>gửi về số điện thoại để xác nhậ | Quy khách đá mở tài khoán tiết kiệm<br>thành công. |                                 |                        |                 |          |
| Loại sản phẩm                                                            | Tiết kiệm Ez-Saving             |                  |                                                                  |                                                    |                                 |                        | <u>~</u>        | _        |
| Số tiến gửi                                                              | 10.000.000 VND                  | 0                | 088 • • •                                                        |                                                    |                                 | 10.00                  | 0.000 VND       |          |
| Kỳ lình lài                                                              | Cuối kỳ                         | -                |                                                                  |                                                    |                                 | Từ tài khoản           | 0071005         | 422005   |
| Ký hạn gùl                                                               | 3 tháng                         |                  |                                                                  |                                                    |                                 | Số tài khoản tiết kiệm | 0256025         | 599009   |
| เล่ มนส์เ                                                                | 3,35 %/nām                      |                  | THIPU lut: com 120 gilly                                         |                                                    |                                 | Loại sản phẩm          | Tiết kiệm Ez    | -Saving  |
| Phương thức đáo hạn                                                      | Lãi nhập gốc quay vòng          |                  | Vicebia                                                          |                                                    |                                 | Ký tính lili           |                 | Cuối kỳ  |
| Tài khoản đáo hạn                                                        | 9704000088889900                |                  | Nac misen                                                        |                                                    |                                 | Ký họn gửi             | 9.96            | 3 tháng  |
| Số điện thoại giới thiệu                                                 | 0944682622                      | a w              | ertvu                                                            | iop                                                |                                 | Liki dự tinh           | 3,30            | 000 VND  |
| Email                                                                    | people@examplemail.com          |                  |                                                                  |                                                    |                                 | Tài khoản đảo hạn      | 9704000088      | 889900   |
|                                                                          |                                 | a s              | a r g h j                                                        | K I                                                |                                 | Phương thức đáo hạn    | Lãi nhập gốc qu | iay vòng |
| Quý khách voi làng kiếm tra thông tin<br>giao địch và xác nhận giao địch |                                 | ΦZ               | x c v b n                                                        | m 🗵                                                |                                 | Ngày hiệu lực          | 17              | /11/2021 |
|                                                                          |                                 | 123 🌐            | space @ .                                                        | Xong                                               |                                 | Ngày đến hạn           | 17              | 7/1/2022 |
|                                                                          |                                 |                  |                                                                  |                                                    |                                 | Ngily giao dịch        | 13:48 - 17      | /11/2021 |
| Xác                                                                      | c nhân                          |                  |                                                                  |                                                    |                                 |                        |                 |          |
|                                                                          |                                 |                  |                                                                  |                                                    |                                 | Tạo gi                 | ao dịch mới     |          |
| Bước 4: Tại 1                                                            | màn hình "Xác                   | Bước             | <u>5</u> : Úng                                                   | dụng                                               | Bước                            | <u>6</u> : Sau k       | hi xác th       | hực thàn |
| nhận thông t                                                             | tin", KH kiểm                   | BAOV             | /IET Smart ki                                                    | ểm tra                                             | công:                           |                        |                 |          |
| tra lại các th                                                           | ông tin mở tài                  | hình tl          | hức xác thực gi                                                  | ao dịch                                            | ⊥ Mài                           | n hình hiể             | n thi thôn      | ng báo M |
| khoản tiết k                                                             | iệm Ez-Saving                   | mà K             | H đã đăng ký                                                     | và trả                                             | tài kh                          | oản tiết k             | iêm thàn        | h công v |
| như đã nhập                                                              | p/thực hiện tại                 | hình tl          | tinh thức xác thực giao dịch các thông tin tài ki                |                                                    |                                 | ài khoản               | tiết kiêr       |          |
| bước 3. Nê                                                               | tu đúng chọn                    | tương            | tring: vân ta                                                    | y/Face                                             | của K                           | Н.                     |                 | ·        |
| "Xac nhận"                                                               | <ul> <li>Chuyển bước</li> </ul> | ID/mậ            | it khau/OTP/n                                                    | na pin                                             |                                 |                        | <b>1</b> 4 1    | 2 • .1 A |
| 5                                                                        |                                 | BARG             | e i oken.                                                        |                                                    | + Hệ t                          | thong BVI              | 3 tự động       | gửi thôn |
| Nếu sai, KH                                                              | nhấn nút quay                   | + Úr             | ng dụng BA                                                       | OVIET                                              | tin TK Ez-Saving vê địa chỉ ema |                        |                 |          |
|                                                                          |                                 | Smart            | trả kết quả y                                                    | êu cầu                                             | cua K                           |                        | meo mon         | g un dan |

| lai " 🧹 " để quay lai màn   | xác thực giao dịch bằng                                                           | ký của KH tại Bước 3) như mẫu                                                                        |
|-----------------------------|-----------------------------------------------------------------------------------|----------------------------------------------------------------------------------------------------|
| hình tại Bước 3 để thay đổi | BVB eToken, nếu khách                                                             | sau:                                                                                                 |
| thông tin                   | hàng đã kích hoạt BVB                                                             |                                                                                                    |
|                             | eToken.                                                                           | BAOVIET Bark You                                                                                     |
|                             |                                                                                   | THÔNG BÁO GIAO DỊCH<br>CIỮI TIẾT KIỆM TRỰC TUYẾN                                                     |
|                             | + Ung dụng BAOVIET                                                                | SOFTER REAL PAGE FOREN                                                                               |
|                             | Smart trá kết quả yêu câu                                                         |                                                                                                    |
|                             | xác thực giao dịch bằng vân                                                       | Alon gur: vuy anaon nang.<br>BAOVIET Bank kinh gùt Quỳ khách hàng thông tin tài khoản tiết kiệm trực |
|                             | tay/FaceID/mật khâu: Đôi                                                          | tuyên<br>bên BAOVIET Smart như sau:                                                                  |
|                             | với các giao dịch tiết kiệm                                                       | Novem out tike NOUVEN THE MAKH 1479888                                                               |
|                             | nằm trong hạn mức xác thực                                                        | Notvice 18052011                                                                                     |
|                             | bằng vân tay/Face ID /mật                                                         | CMNDHC/CCCD 152137328 Not cip THAI BINH                                                              |
|                             | khẩu (nếu KH chưa kích                                                            | Số tái khoản tiết<br>Năm Tiết kiệm Ez-Saning                                                         |
|                             | hoạt BVB eToken)                                                                  | Số trấn gượ 333333 Kỷ lĩnh lài Cuối kỳ                                                               |
|                             |                                                                                   | Lai suid: 0.2%mim Phonong thus: Ty dong guty vong                                                    |
|                             | + Ung dụng BAOVIET                                                                | Ký hạn 7 ngày Ngày giới 21/05/2022                                                                   |
|                             | Smart trả kết quả yêu câu                                                         | Ngily hiệu lực 23/05/2022 Ngily thin tiện 30/05/2022                                                 |
|                             | xác thực băng OTP. Gửi                                                            | Câm m Quý khách đã sử dụng địch vụ của chúng tới.                                                    |
|                             | yêu câu sang BVB tạo OTP:                                                         | Trán trọng.                                                                                          |
|                             | Đối với các giao dịch tiết                                                        | Mọi thắc mắc xin kiến hệ Hođine 1900 55 88 48                                                        |
|                             | kiệm nằm trong hạn mức                                                            | C 1900 55 48 48                                                                                      |
|                             | xác thực bằng OTP (nếu                                                            | O www.dawiddawlaw                                                                                    |
|                             | KH chưa kích hoạt BVB                                                             |                                                                                                    |
|                             | eToken). BVB sinh OTP và                                                          | Kêt thúc giao dịch.                                                                                  |
|                             | gửi OTP về số điện thoại                                                          |                                                                                                    |
|                             | đăng ký dich vu của Khách                                                         |                                                                                                    |
|                             | hàng                                                                              |                                                                                                    |
|                             | , .                                                                               |                                                                                                    |
|                             | Ung dung BAOVIET Smart                                                            |                                                                                                    |
|                             | hiên thị màn hình xác thực                                                        |                                                                                                    |
|                             | giao dịch bằng vân                                                                |                                                                                                    |
|                             | tay/FaceID/mât                                                                    |                                                                                                    |
|                             | khẩu/OTP/mã pin BVB                                                               |                                                                                                    |
|                             | eToken → KH thực hiện                                                             |                                                                                                    |
|                             | xác thực vân tay/Face                                                             |                                                                                                    |
|                             | ID/mât khẩu/OTP/mã pin                                                            |                                                                                                    |
|                             | BVB eToken $\rightarrow$ click "Xác                                               |                                                                                                    |
|                             | nhân"                                                                             |                                                                                                    |
|                             | · · · · · · · · · · · · · · · · · · ·                                             |                                                                                                    |
|                             | Hệ thông BVB kiểm tra mã                                                          |                                                                                                    |
|                             | PIN BVB eToken/vân                                                                |                                                                                                    |
|                             | tay/Face ID/mật khẩu/OTP                                                          |                                                                                                    |
|                             | KH nhập:                                                                          |                                                                                                    |
|                             | 1 Nou phyong this was                                                             |                                                                                                    |
|                             | + iven phương thức xác                                                            |                                                                                                    |
|                             | hậ thống hiển thị thông héa                                                       |                                                                                                    |
|                             | + Nếu phương thức xác<br>thực của KH không hợp lệ,<br>hệ thống hiển thị thông báo |                                                                                                    |

| lỗi và quay lại màn hình xác<br>thực giao dịch yêu cầu KH<br>thực hiện lại. |  |
|-----------------------------------------------------------------------------|--|
| Nếu phương thức xác thực<br>của KH hợp lệ: chuyển<br>bước 6                 |  |

## 2. Quy trình truy vấn thông tin TK Ez-Saving

|               | atti 🕾                      | 8:10 AM                   | 100% 🗖                                   |      |                   | all 🗢  | 8:10 AM                                | 100%    |            |
|---------------|-----------------------------|---------------------------|------------------------------------------|------|-------------------|--------|----------------------------------------|---------|------------|
|               | = Q 11                      |                           | <b>P</b>                                 |      |                   | <      | Tiết kiệm                              |         |            |
|               |                             | BUI PHUONG NGA            | ۵ 🙆                                      |      |                   | 0      | Mở tài khoản tiết kiệm Ez-Saving       | >       |            |
|               | Tiết kiệm                   | S O Chuyển tiế            | n Liên kết NH                            |      |                   | 9      | Thông tin tài khoản tiết kiệm          | >       |            |
|               | Nạp tiến<br>điện thoại      | O.<br>Tra cutu            | S<br>Thanh toàn<br>hoá đơn               |      |                   |        | Tất toán tài khoản tiết kiệm           | >       |            |
|               | TT phi Bào Việt<br>Nhân Thọ | BAOVIET<br>eToken         | Rút tiến                                 |      |                   |        |                                        |         |            |
|               | And Contraction             | Bắo H<br>Bảo V<br>Michael | IÉM<br>IỆT AN GIA<br>In thường cuộc sống |      |                   |        |                                        |         |            |
|               | Đặt về máy bay              | Đặt vẻ tàu                | Dật vé xe                                |      |                   |        |                                        |         |            |
|               | Đặt về xem phim             | Bật phòng<br>khách sạn    |                                          |      |                   |        |                                        |         |            |
|               | Trang chú Lich i            |                           | B D<br>dar Hộ trợ                        |      |                   |        |                                        |         |            |
| Bước 1. KH    | đăno n                      | hân vào i                 | ímo du                                   | σ    | Burác 2:          | кн     | chon "Thông ti                         | n tài k | choản tiết |
| BAOVIET S     | Smart, c                    | chọn "Tiế                 | t kiệm                                   | →    | kiệm", 1          | íng    | dụng BAOVIE                            | T Sm    | art nhận   |
| Chuyển bước 2 |                             |                           | thông tin                                | truy | v vấn của KH và t | rå kết | quả tất cả                             |         |            |
| -             |                             |                           |                                          |      | các TK            | Ē      | z-Saving của                           | KH      | mở trên    |
|               |                             |                           |                                          |      | BAOVIE            | ET Si  | mart <b>→ Chuvển</b>                   | bước í  | 3          |
|               |                             |                           |                                          |      |                   |        | ······································ |         | -          |

|                                             | ad 🕈             | 8:10 AM                   | 100%         |            |                 | all 🗢        | 8:10 AM           | 100%                   |             |
|---------------------------------------------|------------------|---------------------------|--------------|------------|-----------------|--------------|-------------------|------------------------|-------------|
|                                             | < Thôn           | ng tin tài khoản tiết kiế |              |            |                 | <            | Chi tiết tài khoả | n tiết kiệm            |             |
|                                             | 🗃 Tài khoản t    | iết kiệm (3)              |              |            |                 | Tài khoản ti | ét kiém           | 0256025599009          |             |
|                                             | Tổng số tiên gửi | tiết kiệm : 30.000.000    | VND          |            |                 | Loại sân ph  | ám                | Tiết kiệm Ez - Saving  |             |
|                                             | Ez-Saving 0258   | 025619004                 |              |            |                 | Số tiến gửi  |                   | 10.000.000 VND         |             |
|                                             | 10.000.000 VM    | D                         | Chi tiết 🕨   |            |                 | Kỳ lĩnh lải  |                   | Cuối kỳ                |             |
|                                             | Thời gian gửi    | 16/08/2021                | - 16/10/2021 |            |                 | Kỳ hạn gài   |                   | 3 tháng                |             |
|                                             | Ez-Saving 0026   | 388122004                 |              |            |                 | LN sulft     |                   | 3,35 %/näm             |             |
|                                             | 10.000.000 VM    | D                         | Chi tiet     |            |                 | Llii dy tinh | hiện tại          | 250.000 VND            |             |
|                                             | Thời gian gửi    | 22/07/2021                | - 22/08/2021 |            |                 | Lili dự tinh | cuối ký           | 335.000 VND            |             |
|                                             | Ez-Saving 0258   | 025599009                 | Chi tiết 🕨   |            |                 | Tổng tiên n  | hận dự tinh       | 10.250.000 VND         |             |
|                                             | 10.000.000 VM    | ND                        |              |            |                 | Phương thi   | ic dao hen        | Lâi nhập gốc quay vòng |             |
|                                             | Thời gian giữ    | 02/06/2021                | - 02/12/2021 |            |                 | Ngay mơ ta   | i khoàn           | 13:48 - 17/11/2021     |             |
|                                             |                  |                           |              |            |                 | Ngay hieu l  |                   | 02/06/2021             |             |
|                                             |                  |                           |              |            |                 | Ngay den n   | ijn               | 02/12/2021             |             |
|                                             |                  |                           |              |            |                 | lai khigan g | ao nan            | 9704000088889900       |             |
|                                             |                  |                           |              |            |                 |              |                   |                        |             |
| <u>Bước 3</u> : 7                           | Fại màn h        | nình "Thông               | ; tin tài    | khoản tiết | <u>Bước 4</u> : | Màn h        | ình hiển          | thị thông t            | in chi tiết |
| kiệm" ứ                                     | ng dụng          | hiển thị tất              | cả cá        | c TK Ez-   | của TK          | Ez-Sav       | ving mà           | KH chọn.               | Kết thúc    |
| Saving của KH mở trên BAOVIET Smart, KH     |                  |                           |              | giao dịch  | •               |              |                   |                        |             |
| ấn chọn "Chi tiết" của một TK Ez-Saving cần |                  |                           |              |            |                 |              |                   |                        |             |
| truy vấn, hệ thống BVB nhận yêu cầu xem chi |                  |                           |              |            |                 |              |                   |                        |             |
| tiết TK                                     | Ez-Saving        | g của KH                  | và trả 🛛     | kết quả→   |                 |              |                   |                        |             |
| Chuyển                                      | bước 4           | -                         |              | •          |                 |              |                   |                        |             |
| ·                                           |                  |                           |              |            |                 |              |                   |                        |             |

## 3. Quy trình tất toán trước hạn TK Ez-Saving

| all 🕾                       | 8:10 AM                | 100%                  | all 😤 | 8:10 AM                                                                                                    | 100% 🚍 | all 🗢                           | 8:10 AM              | 100%             |
|-----------------------------|------------------------|-----------------------|-------|----------------------------------------------------------------------------------------------------|--------|---------------------------------|----------------------|------------------|
|                             |                        | <b>P</b>              | <     | Tiết kiệm                                                                                                    |        | < Tất                           | toán tài khoản tiế   | t kiệm           |
|                             | BUI PHUONG NGA         | ۰ 9                   | 0     | Mở tài khoản tiết kiệm Ez-Saving                                                                               | >      | 💳 Tài khoàn t                   | iết kiệm (3)         |                  |
| Tiết kiệm Nạ                | s) Chuyển              | tiến Liên kết NH      | 0     | Thông tin tài khoản tiết kiệm                                                                                  | >      | Tổng số tiên gửi                | tiết kiệm : 30.000.0 | 000 VND          |
| D                           | Q                      | 8                     |       | and a second second second second second second second second second second second second second second second | _      | Ez-Saving 0258<br>10.000.000 VM | 025619004<br>ND      | Tất toán 🕨       |
| Nạp tiên<br>điện thoại      | Tra culu               | Thanh toàn<br>hoá đơn | I     | Tất toán tài khoán tiết kiệm                                                                                   | >      | Thời gian giả                   | 16/08/               | 2021 - 16/10/202 |
| TT phi Bảo Việt<br>Nhân Thọ | BAOVIET<br>eToken      | Rut tiến              |       |                                                                                                    |        | Ez-Saving 0026                  | 388122004<br>ND      | Tất toán 🕨       |
| Yall Ch                     | BÃO                    | HIẾM<br>VIỆT AN GIA   |       |                                                                                                    |        | Thời gian gửi                   | 22/07/2              | 021 - 22/08/202  |
|                             |                        | n tận hưởng cuộc săng |       |                                                                                                    |        | Ez-Saving 0256<br>10.000.000 VM | 025599009<br>ND      | Tất toán 🕨       |
| Đặt vẻ máy bay              | Đặt vẻ tàu             | Đặt vé xe             |       |                                                                                                    |        | Thời gian gửi                   | 02/06/2              | 2021 - 02/12/202 |
|                             | <u>Ē</u>               |                       |       |                                                                                                    |        |                                 |                      |                  |
| Đặt về xem phim             | Đặt phòng<br>khách sạn |                       |       |                                                                                                    |        |                                 |                      |                  |
| Trang chú Lich stirt)       | . 🕒                    | al dar Hó trợ         |       |                                                                                                    |        |                                 |                      |                  |
|                             |                        |                       |       |                                                                                                    |        |                                 |                      |                  |
|                             |                        |                       |       |                                                                                                    |        |                                 |                      |                  |

| Bước 1: KH đăng nhập vào<br>ứng dụng BAOVIET Smart,<br>chọn "Tiết kiệm" → Chuyển<br>bước 2                                                                                                    | Bước 2: KH chọn "Tất toán tài<br>khoản tiết kiệm", ứng dụng<br>BAOVIET Smart nhận yêu cầu<br>tất toán TK Ez-Saving của KH<br>và trả danh sách TK Ez-Saving<br>của KH mở trên BAOVIET<br>Smart → Chuyển bước 3                                                                                                    | Bước 3: Màn hình hiển thị tất<br>cả các TK Ez-Saving của KH<br>mở trên BAOVIET Smart,<br>KH xem danh sách các TK<br>Ez-Saving và thực hiện chọn<br>một TK Ez-Saving mà KH<br>muốn tất toán, KH ấn chọn<br>"Tất toán" để thực hiện tất<br>toán. Hệ thống BVB nhận<br>yêu cầu tất toán TK Ez-<br>Saving của KH và trả kết<br>quả→ Chuyển Bước 4                                                          |
|----------------------------------------------------------------------------------------------------|----------------------------------------------------------------------------------------------------|----------------------------------------------------------------------------------------------------|
| 11:01     July 1       C     Täht tula tula tula tula tula tula tula tul                                                                                                    | Million     Elit Loden tail khoden täät kööm       Kii Khoden tääl khoden täät kööm       Sii Khoden tääl khoden täät kööm       Sii Khoden tääl kööm       Sii Khoden tääl kööm       Sii Khoden tääl kööm       Sii Khoden tääl kööm       Sii Khoden tääl kööm       Sii Khoden tääl kööm       Sii Khoden tääl kööm       Sii Khoden tääl kööm       Sii Khoden tääl kööm       Sii Khoden tääl kööm       Sii Khoden tääl kööm       Sii Khoden tääl kööm       Sii Khoden tää kööm       Sii Khoden tää kööm       Sii Sii Kähönden tää kööm       Sii Sii Kähönden tää kööm       Sii Sii Kähönden tää kööm       Sii Sii Sii Kähönden tää kööm       Sii Sii Sii Kähönden tää kööm | Image: State AM     100%       Xác nhận thông tín     Tái khoản tiết kiệm     0256025599009       Loại sản phẩm     Tiết kiệm Ez-Saving       Số tiến gửi     10.000.000 VND       Lâi suất không kỳ hạn     3,35 %/năm       Số tiến tiết kiệm phi     250.000 VND       Phi địch vu     Miễn phi       Tống tiến thực nhận     10.250.000 VND       Tái không kỳ hạn     9704000088889900            |
| Bước 4: Màn hình hiển thị<br>thông tin chi tiết TK Ez-<br>Saving khách hàng chọn.<br>KH kiểm tra và ấn "Chọn<br>tài khoản nhận gốc,lãi" để<br>nhận gốc và lãi của TK Ez-<br>Saving sau khi tất toán. Sau<br>đó chọn "Tất toán" →<br>Chuyển bước 5 | Bước 5: Sau khi KH nhấn "Tất<br>toán". Màn hình hiển thị popup<br>thông báo "Quý khách đang yêu<br>cầu tất toán tài khoản tiết kiệm<br>trước hạn, Quý khách sẽ nhận<br>được lãi suất không kỳ hạn theo<br>quy định của BAOVIET Bank.<br>Quý khách có tiếp tục tất toán<br>tài khoản tiết kiệm này không?"<br>Hủy/Đồng ý. KH chọn Hủy =><br>Quay về màn hình tại bước 3.<br>KH chọn "Đồng ý" tiếp tục tất<br>toán $\rightarrow$ Chuyển bước 6                                                                                                    | Bước 6: Tại màn hình "Xác<br>nhận thông tin", KH kiểm tra<br>lại các thông tin tất toán tài<br>khoản tiết kiệm Ez-Saving,<br>sau đó chọn "Xác nhận" →<br>Chuyển bước 7.<br>Trường hợp KH kiểm tra các<br>thông tin tại màn hình này mà<br>phát hiện không đúng thì KH<br>liên hệ với Call Center hoặc<br>đến bất kỳ CN/PGD nào của<br>BAOVIET Bank để thực hiện<br>tra soát khiếu nại về giao<br>dịch. |

| •••f ≑ 8:10 AM 100% ■<br>< Xác thực giao dịch                                                                                                    | 대리 후 8:10 AM 100% 📖 💏                                                                                                    |
|----------------------------------------------------------------------------------------------------|----------------------------------------------------------------------------------------------------|
| Quý khách vui lòng nhập mã xác thực OTP<br>đã được gửi về số điện thoại để xác nhận giao dịch.                                                                                                    | Quý khách đã tất toán tài khoản<br>tiết kiệm thành công.                                                                                                    |
| 0088                                                                                                    | 10.250.000 VND                                                                                                    |
| Omega lac can 120 galay         Xác nhận         q w e r t y u i o p         a s d f g h j k l         I 23 ⊕ space         Q . Xong                                                                                                    | Tãi khoản tiết kiệm0256025599009Loại sản phẩmTiết kiệm Ez-SavingSố tiến gửi10.000.000 VNDSố tiến lầi không kỳ hạn250.000 VNDPhí dịch vụMiễn phíTãi khoản đảo hạn9704000088889900Ngày giao dịch13:48 - 17/11/2021                                                                                                    |
| <ul> <li><u>Bước 7</u>: Ứng dụng BAOVIET Smart kiểm tra hình thức xác thực giao dịch mà KH đã đăng ký và trả hình thức xác thực giao dịch tương ứng: vân tay/Face ID/mật khẩu/OTP/mã pin BVB eToken.</li> <li>+ Ứng dụng BAOVIET Smart trả kết quả yêu cầu xác thực giao dịch bằng BVB eToken, nếu khách hàng đã kích hoạt BVB eToken.</li> <li>+ Ứng dụng BAOVIET Smart trả kết quả yêu cầu xác thực giao dịch bằng BVB eToken.</li> <li>+ Ứng dụng BAOVIET Smart trả kết quả yêu cầu xác thực giao dịch bằng vân tay/FaceID/mật khẩu: Đối với các giao dịch tiết kiệm nằm trong hạn mức xác thực bằng vân tay/Face ID /mật khẩu (nếu KH chưa kích hoạt BVB eToken)</li> </ul> | <ul> <li><u>Bước 8:</u> Sau khi xác thực thành công.</li> <li>+ Màn hình hiển thị thông báo tất toán tài khoản tiết kiệm thành công và các thông tin sau khi tất toán tài khoản tiết kiệm của KH.</li> <li>+ Hệ thống BVB gửi tin nhắn biến biến động số dư (tin nhắn cộng tiền và tài khoản nhận gốc/lãi của KH) với nội dung: "Tat toan tiet kiem Ez-Saving tren BVSM"</li> <li>Kết thúc giao dịch.</li> </ul> |
| + Ung dụng BAOVIET Smart trả kết quả<br>yêu cầu xác thực bằng OTP. Gửi yêu cầu<br>sang BVB tạo OTP: Đối với các giao dịch<br>tiết kiệm nằm trong hạn mức xác thực bằng<br>OTP (nếu KH chưa kích hoạt BVB<br>eToken). BVB sinh OTP và gửi OTP về số<br>điện thoại đăng ký dịch vụ của Khách hàng<br>Úng dụng BAOVIET Smart hiển thị màn                                                                                                    |                                                                                                    |

| hình xác thực giao dịch bằng vân<br>tay/FaceID/mật khẩu/OTP/mã pin BVB<br>eToken $\rightarrow$ KH thực hiện xác thực vân<br>tay/Face ID/mật khẩu/OTP/mã pin BVB<br>eToken $\rightarrow$ click " <b>Xác nhận</b> " |  |
|----------------------------------------------------------------------------------------------------|--|
| Hệ thống BVB kiểm tra mã PIN BVB<br>eToken/vân tay/Face ID/mật khẩu/OTP<br>KH nhập:                                                                                                    |  |
| + Nếu phương thức xác thực của KH<br>không hợp lệ, hệ thống hiển thị thông báo<br>lỗi và quay lại màn hình xác thực giao dịch<br>yêu cầu KH thực hiện lại.                                                        |  |
| Nếu phương thức xác thực của KH hợp lệ:<br>Chuyển bước 8                                                                                                    |  |